## Az elektronikus beiratkozás menete a Lévay József Református Gimnázium és Diákotthonban

a 2023/2024-es tanévre felvett diákok esetében

A beiratkozás két lépésben zajlik:

- 1. az elektronikus ügyintézést használva kitöltik a beiratkozás elektronikus adatlapjait és feltöltik a szükséges dokumentumokat KRÉTA rendszerben, melyhez jelen dokumentum nyújt segítséget;
- 2.

**2023. június 22-én (csütörtökön) 8 és 16 óra között** beosztás szerint **személyesen** a diák és szülője bemutatja a diák személyi igazolványát és behozza az általános iskolai bizonyítványát és a beiratkozási tájékoztató csomagban leírt dokumentumokat

#### Az online beiratkozás a következő 4 lépésből áll:

- 1. Gondviselői jogosultsággal BKI ügy (Beiratkozás középfokú intézménybe) indítása.
- 2. A BKI ügy minden űrlapjának kitöltése
- 3. A BKI ügy beküldése.
- 4. A BKI ügy "Tudomásul vett" státuszba kerülése

### 1. lépés: Gondviselői jogosultsággal BKI ügy indítása

#### A. Ha a szülő rendelkezik gondviselői hozzáféréssel KRÉTA rendszerben:

Ebben az esetben **a jelenlegi általános iskola KRÉTA webes** (nem telefonos applikáció!) **felületére kell belépnie** a gondviselői hozzáféréssel. Ekkor a belépés után a KRÉTA felületén a menüsor végén megjelenik az **e-Ügyintézés menüpont**: (ez a diák azonosítóval történő bejelentkezéskor NEM jelenik meg!)

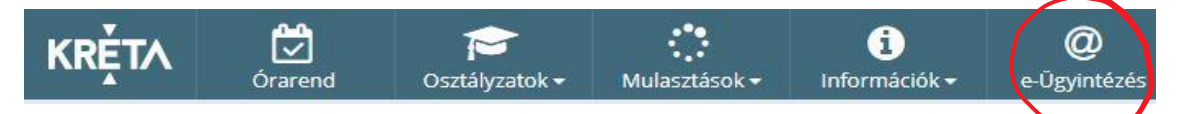

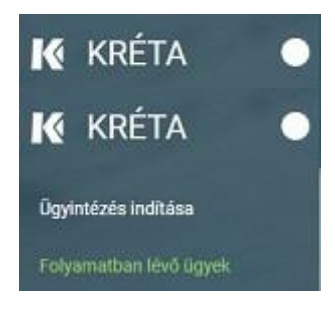

Az **e-Ügyintézés** menüpontot kiválasztva a rendszer átnavigál az e-ügyintézés felületére, ahol a bal oldalon az **Ügyintézés indítása** menüt kiválasztva megjelenik az indítható ügyek listája. Ebből a **Beiratkozás középfokú intézménybe** ügyet kell kiválasztani és elindítani.

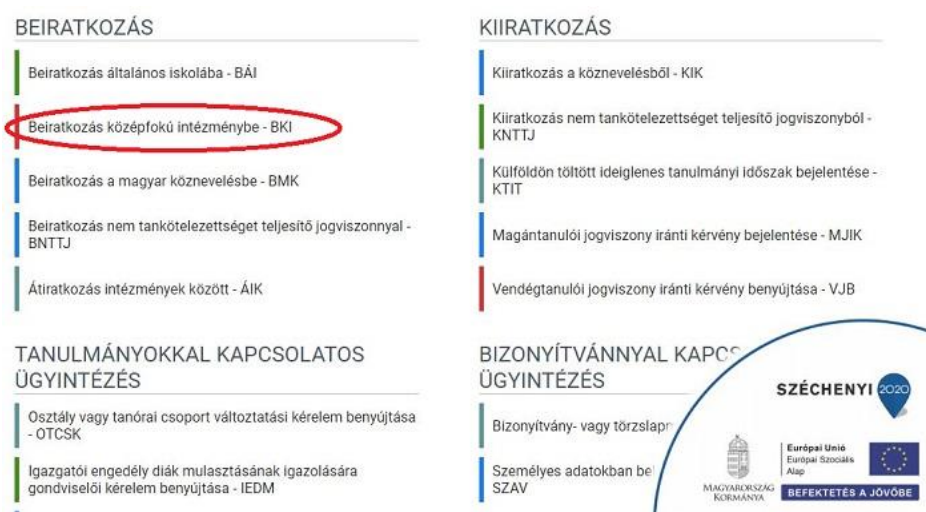

Ha sikerült ideáig eljutnia, akkor folytathatja a 2. lépéssel.

# B. Ha a szülő NEM rendelkezik gondviselői hozzáféréssel a KRÉTA rendszerben:

Ha az általános iskola a KRÉTA rendszert használja, akkor az általános iskola titkárságán jelezze ezt és ott fogják biztosítani a gondviselői hozzáférést. Ha ez megtörtént, akkor az előző pontban leírtak szerint haladhat tovább.

**C. Ha az általános iskolában nem a KRÉTA rendszert használják** vagy a gondviselői hozzáférést nem sikerül megszerezni az általános iskolától, akkor a teendő a következő: töltse be a https://eugyintezes.e-kreta.hu/kezdolap oldalt, s itt válassza ki a **Beiratkozás középfokú intézménybe** ügyet:

| BEIRATKOZÁS                                                                                | KIIRATKOZÁS                                                                      |
|--------------------------------------------------------------------------------------------|----------------------------------------------------------------------------------|
| Beiratkozás általános iskolába - BÁI                                                       | Kiiratkozás a köznevelésből - KIK                                                |
| Beiratkozás középfokú intézménybe - BKI                                                    | Kiiratkozás nem tankötelezettséget teljesítő jogviszonyból -<br>KNTTJ            |
| Beiratkozás a magyar köznevelésbe - BMK                                                    | Külföldön töltött ideiglenes tanulmányi időszak bejelentése -<br>KTIT            |
| Beiratkozás nem tankötelezettséget teljesítő jogviszonnyal -<br>BNTTJ                      | Magántanulói jogviszony íránti kérvény bejelentése - MJIK                        |
| Átiratkozás intézmények között - ÁIK                                                       | Vendégtanulói jogviszony iránti kérvény benyújtása - VJB                         |
| TANULMÁNYOKKAL KAPCSOLATOS<br>ÜGYINTÉZÉS                                                   | BIZONYÍTVÁNNYAL KAPC<br>ÜGYINTÉZÉS SZÉCHENYI 🚥                                   |
| Osztály vagy tanórai csoport változtatási kérelem benyújtása<br>- OTCSK                    | Bizonyítvány- vagy törzslapn                                                     |
| lgazgatói engedély dlák mulasztásának igazolására<br>gondviselői kérelem benyújtása - IEDM | Személyes adatokban be<br>SZAV<br>MKYNARXSXZC<br>KOEMANYA<br>BEFEKTETÉS A JÓVÓBE |

A megjelenő ablakban – amennyiben van ügyfélkapus hozzáférése – válassza a *Bejelentkezés Ügyfélkapu*val lehetőséget

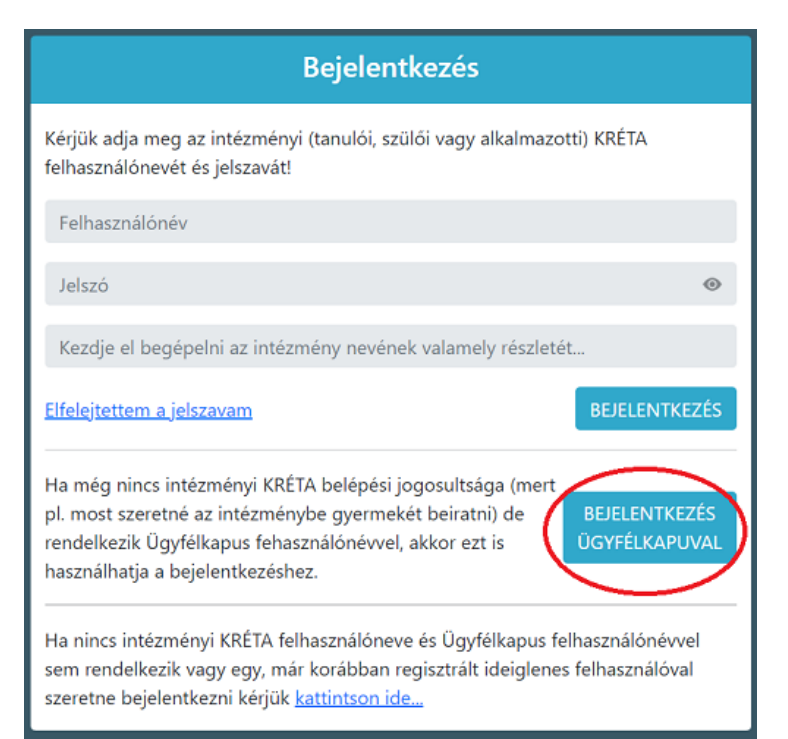

Amennyiben nincs KRÉTA-s hozzáférése és ügyfélkapuja sincsen, akkor a fenti ablak legalsó opcióját válassza és ideiglenes regisztrációt létrehozva tudja az elektronikus beiratkozást elvégezni.

| Bejelentkezés                                                                                                    |
|----------------------------------------------------------------------------------------------------|
| Kérjük adja meg a korábban regisztrált ideiglenes felhasználó felhasználónevét és<br>jelszavát!                                                                                  |
| Felhasználónév                                                                                                    |
| Jelszó                                                                                                    |
| Elfelejtett.jelszó BEJELENTKEZÉS                                                                                                    |
| Ha nincs intézményi KRÉTA felhasználónovo óc Ügyfélkopus felhasználónévyel<br>sem rendelkezik, akkor utideiglenes regisztráció létrehozásához kérjük <u>kattintson-<br/>ide…</u> |

Itt adja meg a nevét, e-mail címét, leendő felhasználói nevét és jelszavát kétszer karakterhelyesen.

| Cinca Jakah          | ijan, aaja mog temasznator adatata |
|----------------------|------------------------------------|
| GIPSZ Jakab          |                                    |
| gipszjakab@gmail.com |                                    |
| gipszjakab           |                                    |
|                      |                                    |
| ••••••               |                                    |
|                      | REGISZTRÁCIÓ                       |

Ezután a most létrehozott felhasználói név és jelszó párossal be is lép a rendszer és folytathatja a 2. lépésen. (A felhasználói nevét és jelszavát jegyezze meg, hiszen a későbbiekben szüksége lehet rá!)

<u>Megjegyzés</u>: A meglévő, általános iskolai KRÉTA-s gondviselői belépés használata – amennyiben van – azért előnyösebb, mint az ideiglenes létrehozása, mert a KRÉTÁ-s gondviselő belépés esetén a rendszerben tárolt személyes adatokat a program automatikusan betölti a beiratkozásos űrlapokra, így azokat nem kell beírni.

### 2. lépés: A BKI ügy minden űrlapjának kitöltése és az ügy beküldése

Az ügy indításakor felugró ablakban arról kapnak információt, hogy az online adatbeküldés milyen időtartamban lehetséges.

#### <u>Az űrlap a következő adatok megadását kéri a beiratkozáshoz.</u> Tanuló adatai – Személyes adatok

| 🗸 Személyes adatok            |                              |                     |                     |  |
|-------------------------------|------------------------------|---------------------|---------------------|--|
| Tanuló oktatási azonositója * |                              |                     |                     |  |
| 728100                        |                              |                     |                     |  |
| Tanuló nevének előtagja       | Tanuló családi neve *        | Tanuló utóneve(i) * | Tanuló utóneve(i) * |  |
|                               | Pálffy                       | L                   |                     |  |
| Születési ország *            | Születési hely *             | Születési idő *     |                     |  |
| Magyarország                  | ✓ Veszprém                   | 2006.               |                     |  |
| Anyja születési családneve *  | Anyja születési utóneve(i) * |                     |                     |  |
| Sza                           | An                           |                     |                     |  |
| Neme * Államp                 | oolgársága *                 | Anyanyelve          |                     |  |
| Nö v Magy                     | var v                        | Magyar v            |                     |  |

Amennyiben meglévő KRÉTA gondviselői azonosítóval indították el az ügyet, akkor az adatokat áttölti a meglévő rendszerből, így azokat ellenőrizni kell csak. Nagyon fontos, hogy pontosak legyenek az adatok.

Ha ideiglenes felhasználói regisztrációval léptek be, akkor minden \*-os mező kitöltése kötelező.

#### Tanuló adatai – Igazolványok

| 🗸 Igazolványok |                                     |  |
|----------------|-------------------------------------|--|
| TAJ*           | Diákigazolvány/NEK azonosító szám * |  |
| 125:           | NEK123                              |  |

Amennyiben meglévő KRÉTA gondviselői azonosítóval indították el az ügyet, akkor a TAJ számot betölti a rendszer, azonban **a Diákigazolvány/NEK azonosító számát be kell írni**. Ez a beiratkozásnak egy nélkülözhetetlen adata, hiszen ennek segítségével tudunk új diákigazolványt igényelni. Ide NE a mostani diákigazolvány számát, hanem az Okmányirodában kapott papíron szereplő NEK azonosító számot írják rá, amit akkor kaptak, amikor az Okmányirodában NEK adatlap igénylését kezdeményezték a fénykép és aláíráskép felvételezéssel. Ha ezt még nem tették meg, akkor legyenek szívesek mielőbb elfáradni a legközelebbi Okmányirodába/Kormányablakba.

#### Tanuló adatai – Lakcím adatai

| Állandó lakóhelye (lako | címkártya alapján) |                      |           |  |
|-------------------------|--------------------|----------------------|-----------|--|
| Irányítószám *          | Helység *          |                      |           |  |
| 8200                    | Veszprém           |                      |           |  |
| Közterület neve *       |                    | Közterület jellege * | Házszám * |  |
| Tör                     |                    | utca                 | ✓ 18,     |  |
| Emelet                  | Ajtó               |                      |           |  |

Amennyiben meglévő KRÉTA gondviselői azonosítóval indították el az ügyet, akkor az adatokat áttölti a meglévő rendszerből, így azokat ellenőrizni kell csak. Ha ideiglenes felhasználói regisztrációval léptek be, akkor minden \*-os mező kitöltése kötelező.

#### Tanuló adatai – Törvényes képviselő adatai

| Szülő                      | Édesanya                   | ~            |  |
|----------------------------|----------------------------|--------------|--|
| evének előtagja            | Családi neve *             | Utóneve(i) * |  |
|                            | Sza                        | An           |  |
| zületési családneve *      | Születési utóneve(i) *     |              |  |
| Sza                        | Ar                         |              |  |
| yja születési családneve * | Anyja születési utóneve(i) | 17           |  |
| Gör                        | Erzs                       |              |  |

Amennyiben meglévő KRÉTA gondviselői azonosítóval indították el az ügyet, akkor a meglévő adatokat áttölti a rendszerből, így azokat ellenőrizni kell. Azonban mindenképpen ki kell egészíteni a **törvényes képviselet jogalapja**, valamint **a szülő édesanyjának a nevéve**l (ez utóbbi – azaz a nagymama – születési neve azért kell, mert a beiratkozási dokumentum nyilatkozataiba, amit a szülő tesz, az édesanyja és a lakcíme "azonosítja" a szülőt.) **A telefonszám megadása kötelező, az e-mail cím megadását pedig** az állandó kapcsolattartás biztosítása érdekében **kérjük**. Ha ideiglenes felhasználói regisztrációval léptek be, akkor minden \*-os mező kitöltése kötelező. Kérjük, hogy az e-mail cím mezőt is töltse ki!

Tanuló adatai – Sajátos nevelési igény, hátrányos vagy egyéb különleges helyzet

| <ul> <li>Sajátos nevelési igény, hátrányos vagy</li> </ul> | egyéb különleg  | es helyzet    |  |
|------------------------------------------------------------|-----------------|---------------|--|
| Szakértői vélemény alapján                                 |                 |               |  |
| 🔲 Sajátos nevelési igényű a tanuló 🕕                       |                 |               |  |
| Beilleszkedési, tanulási, magatartás                       | i nehézséggel l | ūzdő a tanuló |  |
| Hátrányos helyzet *                                        |                 |               |  |
| Nem hátrányos helyzetű                                     | ~               |               |  |

Itt csak abban az esetben jelezzen bármit, amennyiben arról a megfelelő szakszolgálat szerinti érvényes szakvéleménye van és azt gyermeke a tanulás során figyelembe is szeretné vetetni. Az erre vonatkozó dokumentumokat majd a tanév kezdetekor tudja bemutatni az iskolában.

#### Nyilatkozatok

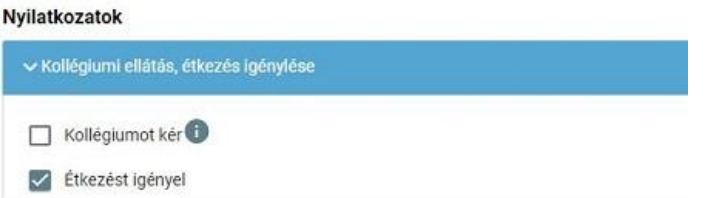

Kérjük, jelezze, hogy szeptembertől várhatóan kér-e menzát. Amennyiben valamilyen érzékenysége van, akkor azt a következő pont Megjegyzések rovatában jelezze számunkra.

#### A középfokú köznevelési intézmény, amelybe a tanulófelvételt nyert

A intézmény nevénél elegendő beírni a Lévay-t és kiválasztani a listából. Ennek hatására az iskola OM azonosítója (029281) bekerül az Intézmény azonosító mezőbe. A megjegyzés rovatba írjon bele minden olyan információt, melyet a beiratkozással kapcsolatosan szeretne a fentieken túl megosztani velünk.

#### Csatolt dokumentumok

## A kérelemhez az alábbi dokumentumokat (fényképezve vagy szkennelve) szükséges csatolni:

- Személyi igazolvány
- Lakcímkártya
- Születési anyakönyvi kivonat
- TAJ kártya

#### Az ügy mentése majd tovább szerkesztése

Ha elindította a BKI ügyet, de nem tudta befejezni, akkor van lehetősége piszkozatként menteni az oldal alján lévő *Piszkozat mentése* nyomógomb segítségével.

|          | -        |                   |
|----------|----------|-------------------|
| Előnézet | Beküldés | Piszkozat mentése |

A rendszer az adatokat az adott gépre menti el, így ha következőben az 1. lépésben részletezett módon belép az *E-ügyintézés* felületére és elindít egy BKI ügyet (Beiratkozás középfokú intézménybe), akkor jelzi a rendszer, hogy az adott gépen van mentve már egy BKI ügy és azt szeretné-e folytatni.

Az ügyet akárhányszor lehet menteni és – az adott számítógépen – tovább folytatni egy későbbi időpontban. Azonban fontos tudni azt, hogy a csatolt dokumentumokat nem menti, azokat az újbóli megnyitás után újra kell csatolni!

## 3. lépés: A BKI ügy beküldése.

#### Előnézet:

Az ügy beküldése előtt az oldal alján lévő *Előnézet* nyomógombbal letölthető pdf dokumentumot érdemes letölteni és megnézni, hogy minden adat rendben van-e a dokumentumban.:

#### Figyelem!

Ezt a kérelem típust az intézményi beállítások alapján hivatalosan, aláírva is el kell juttatni az intézményhez.

Kérjük válasszon az alábbi lehetőségek közül:

| 0 | Digitálisan szeretném aláírni és beküldeni 🕕                          |   |
|---|-----------------------------------------------------------------------|---|
| Ο | Beküldés után papíron szeretném aláírni és az intézménynek eljuttatni | 0 |
|   |                                                                       |   |

| Előnézet Piszko | zat mentése |
|-----------------|-------------|
|-----------------|-------------|

#### Az elektronikus beiratkozást hitelesíteni 2 féleképpen lehet:

1. Amennyiben valamelyik szülőnek van ügyfélkapus hozzáférése, akkor válasszák a *Digitálisan szeretném aláírni és beküldeni* opciót. Ekkor a megjelenő **Digitális aláírás és beküldés** nyomógombot megnyomva átirányítja a rendszer Önt az ügyfélkapus belépésre és a belépést követően a beiratkozási dokumentum hitelesítése megtörténik. **Mi ezt a hitelesítési módot tartjuk előnyösnek!** 

| ÜGYFĖLKAPU<br>AZONOSITAS                                                                                    | Digitālis alāirās ės beküldės āllapota  1. A kielem is cautomizyami lisaurcumsgalāja, fotblitkie az Alāirbais Visuarvazidoti Digitālis ritulinkālis (XVEH) scolgalitatāsa.  2. Deamostitas a kteptori Aznostikai Ugynek (KAU) segtiteģikei és a keckem is castalmizysinak digitālis aktivas  3. Az alāirtikmem beicikiese az interminytez, és visszajeties kildese a liztonsagos kietbestitel itsolgātation (19632) kerestu                                                                                                    |
|----------------------------------------------------------------------------------------------------|----------------------------------------------------------------------------------------------------|
| FELHASDAL OVER<br>215520<br>WALLENDOR<br>According sequentifies<br>Ring are impainted<br>Ring are impainted | Digitālis alālrās és beküldēs āllapota           V. 1. A volem és como miknyanak övosconnogólnas, httpseve sz Alainava Vinszavezetetti Ogrāfia Hitelestes (ANDH) azolgatorada           V. 1. A volem és como miknyanak övosconnogólnas, httpseve sz Alainava Vinszavezetetti Ogrāfia Hitelestes (ANDH) azolgatorada           V. 1. A volem és como miknyanak övosconnogólnas, httpseve sz Alainava Vinszavezetetti Ográfia Hitelestes (ANDH) azolgatorada           V. 1. A volem és como miknyanak övosconnogólnas, httpseve valatorada           V. 1. A volem és como miknyanak övosconnogólnas, httpseve valatorada           V. 1. A volem és televitet belőkéve va mikziményez, és visszjetzék közőkés a B zonszágos valatorahor Szolgáthatáson (BNSZ) venezettil           A digitális alálásá és bekülőés ükenelt. |
|                                                                                                    | Vissza a Folyamatban lévő ügyek ilistához                                                                                                    |

2. Amennyiben egyik szülőnek sincsen ügyfélkapus hozzáférése, akkor az *Előnézet*nél letöltött dokumentumot **nyomtassák ki és a megfelelő helyeken a diák és a gondviselők írják alá** (diák 2 helyen, szülő 2 vagy 3 helyen) és tanúkkal is irassák alá a megadott helyeken. A 2 nyilatkozatot a tanuk helyén 18 év feletti ismerőssel/munkatárssal/ szomszéddal írassák alá. Ekkor **az aláírt 4 oldalas dokumentumot szkenneljék be** (1 pdf dokumentumba) vagy fényképezzék le (ez 4 darab fényképet jelent) **és azt a csatolt dokumentumokhoz töltsék még fel!** Ezután válasszák ki a **Beküldés** nyomógombot.

#### A beküldés során 2 eset lehetséges:

1. Az iskolánk által a saját KRÉTA rendszerébe feltöltött adatok között azonosítja a gyermekét és az ügy beküldésre kerül:

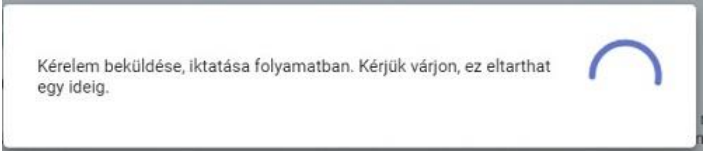

Ekkor megjelenik az Ön által beadott ügyek listájában a beiratkozás:

| Név 📻  | Oktatási azonosító | Osztály 📻 | Ügyiratszám 📻            | Beküldés időpontja<br>V | Státusz 📻 | Ügyintéző 📻 |
|--------|--------------------|-----------|--------------------------|-------------------------|-----------|-------------|
| Pálffy | 7281               |           | BKI/037169/18/00<br>0002 | 2019. 06. 01.<br>19:38  | Új        |             |

Ebben az esetben teendője a beiratkozás elektronikus részével nincsen.

# 2. Gyermeke adatait nem találja a rendszer a középiskola által feltöltött adatok között:

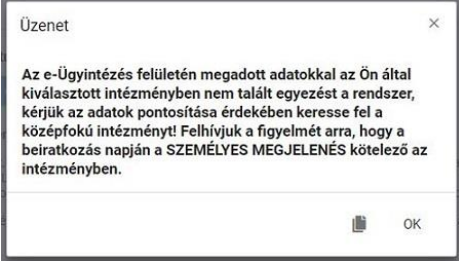

Kérjük, ebben az esetben először ellenőrizze, hogy helyesen adta-e meg a gyermeke családi és utóneveit, a születési dátumát (személyi igazolvány adatai a mérvadók!) Kérjük ha továbbra is fennáll a probléma, vegye fel velünk a kapcsolatot a <u>titkarsag@levaygimnazium.hu</u> címre küldött elektronikus levélben, s megkeressük a figyelmeztetés okát.

FONTOS, hogy az elektronikus beiratkozás után 2023. június 22-én (csütörtökön) a beosztás szerinti időpontban személyesen is meg kell jelenni, mutatni a diák személyi igazolványát és le kell adni az általános iskolai bizonyítványát.

### 4. lépés: A BKI ügy "Tudomásul vett" státuszba kerülése

A rendszer teljes felhasználói kézikönyve itt megtekinthető.